## **Asset Zero Data Report**

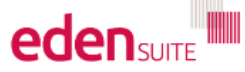

Reports > Report Options

## Dashboard

Data Management

My Tenancy

Reports

**GHG Inventory Report** 

Actuals Vs Estimates

Activity Indicator Report

Measurement Device Register

Organisation and Asset Total Usage/Cost

Interactive Inventory Report

All Reports...

Admin

| Report Options                               |                              |                                                  |  |  |  |  |
|----------------------------------------------|------------------------------|--------------------------------------------------|--|--|--|--|
| Report Preparation                           | Analysis                     | Select "All Reports" from the                    |  |  |  |  |
| Bulk Accept / Reject Pending Data            | Interactive Invent           | Reports Menu, then click on<br>"Asset Zero Data" |  |  |  |  |
| Duplicates                                   | Data Variance Rep            |                                                  |  |  |  |  |
| Find Data Gaps                               | Apr                          | e                                                |  |  |  |  |
| Devices with Estimates Only                  | Direct Data Entry vi         | ia Email (DDEVE) Log                             |  |  |  |  |
| Asset Zero Data Report                       | Registers                    |                                                  |  |  |  |  |
| Usage                                        | Asset Register               |                                                  |  |  |  |  |
| Activity Indicator Report                    | Asset Attributes Re          | egister                                          |  |  |  |  |
| Actuals Vs Estimates                         | Measurement Device Register  |                                                  |  |  |  |  |
| Actuals Vs Estimates (with Org<br>Hierarchy) | Measurement Devi<br>Register | ce Attributes                                    |  |  |  |  |
| GHG Inventory Report                         | Organisation Regis           | ter                                              |  |  |  |  |
| Multi-comparison                             | Organisation Attrib          | utes Register                                    |  |  |  |  |
| Combined View                                | Relationship Regis           | ter                                              |  |  |  |  |

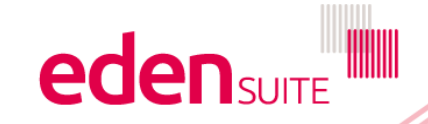

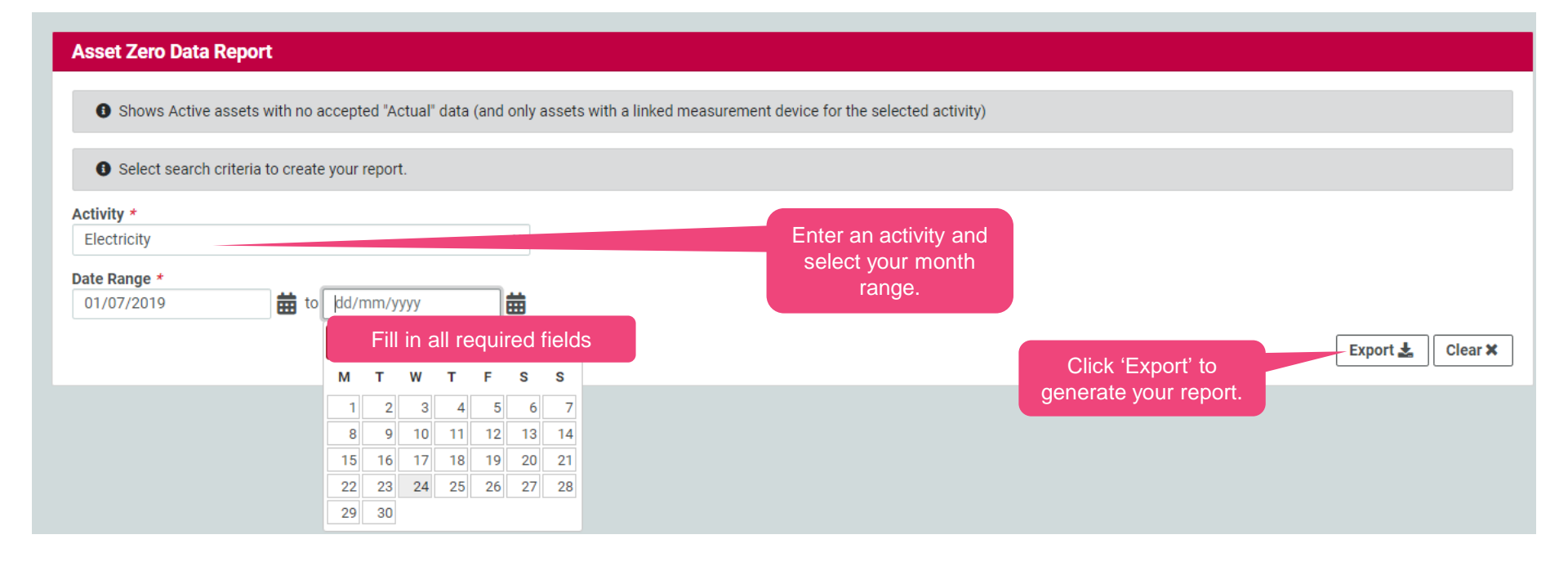

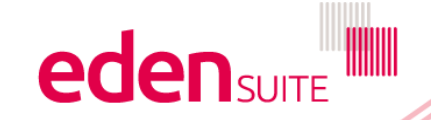

## **Asset Zero Data Report**

| 97 | assetzerobataixis [compatibility woode] |             |            |             |            |              |             |               |                                         |             |            |            |     |   |
|----|-----------------------------------------|-------------|------------|-------------|------------|--------------|-------------|---------------|-----------------------------------------|-------------|------------|------------|-----|---|
|    | Α                                       | В           | С          | D           | E          | F            | G           | Н             | 1 I I I I I I I I I I I I I I I I I I I | J           | K          | L          | M   |   |
|    | Asset Zer                               | Data Rep    | ort / Repo | rt Type = / | Asset Type | / Extraction | on Area / A | ctivity =     | Natural Gas                             | s / From: 0 | 1-Feb-07 T | o: 01-May- | 07  |   |
| 2  | Asset Nan                               | Asset Ref   | Asset Typ  | Asset Hier  | Status     | Able to be   | Measuren    | Activity      |                                         |             |            |            |     |   |
| 3  | EDEN Ext                                |             | Extraction | IP Asset H  | Active     | False        | EDEN NG     | Natural G     | as                                      |             |            |            |     |   |
| ŀ. | Marble Bai                              |             | Extraction | IP Asset H  | Active     | False        | MB NG5      | Natural G     | as                                      |             |            |            |     |   |
| 5  | Olympic D                               |             | Extraction | IP Asset H  | Active     | False        | OD NG4      | Natural G     | as                                      |             |            |            |     |   |
| 5  | Pathways                                |             | Extraction | IP Asset H  | Active     | False        | Pathways    | Natural G     | as                                      |             |            |            |     |   |
| 7  |                                         |             |            |             |            |              |             |               |                                         |             |            |            |     |   |
| 3  |                                         |             |            |             |            |              |             |               |                                         |             |            |            |     |   |
|    |                                         |             |            |             |            |              | Sample      | 2             |                                         |             |            |            |     |   |
| 0  |                                         |             |            |             |            | Asset        | Zero Dat    | ,<br>a Renort |                                         |             |            |            |     |   |
| 1  |                                         |             |            |             |            | / 10001      | 2010 Dui    |               |                                         |             |            |            |     |   |
| 2  |                                         |             |            |             |            |              |             |               |                                         |             |            |            |     |   |
| 3  |                                         |             |            |             |            |              |             |               |                                         |             |            |            |     |   |
| 4  |                                         |             |            |             |            |              |             |               |                                         |             |            |            |     |   |
| 5  |                                         |             |            |             |            |              |             |               |                                         |             |            |            |     |   |
| 6  |                                         |             |            |             |            |              |             |               |                                         |             |            |            |     |   |
| 7  |                                         |             |            |             |            |              |             |               |                                         |             |            |            |     |   |
| 8  |                                         |             |            |             |            |              |             |               |                                         |             |            |            |     |   |
| 9  |                                         |             |            |             |            |              |             |               |                                         |             |            |            |     |   |
| 0  |                                         |             |            |             |            |              |             |               |                                         |             |            |            | L   |   |
| 1  |                                         |             |            |             |            |              |             |               |                                         |             |            |            |     |   |
| 2  |                                         |             |            |             |            |              |             |               |                                         |             |            |            |     |   |
| 3  | N NI Arres                              | t Zava Dat  | - Banast   | <b>\$</b> 7 |            |              |             | 1.4           |                                         |             |            |            |     |   |
| -  | ASSE                                    | et Zero Dat | a Report   | G           |            |              |             |               |                                         |             |            |            | ▶ . | Ħ |

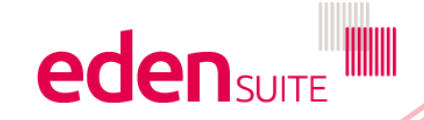